## Вопрос №1. С ЧЕГО НАЧАТЬ?

(установка и регистрация)

1.Запустите (откройте) файл «ZoomInstaller» - в этот момент начинается установка программы.

2.В окне «Войти в..» в правом нижнем углу нажмите «Зарегистрироваться бесплатно».

3. Укажите почту и код с экрана.

4. Вернитесь в свою электронную почту и подтвердите (активируйте) свою учетную запись. На почту придет письмо-подтверждение.

5. Перейдя по кнопке-ссылке «Активировать свою учетную запись» введите имя (имя и отчество), фамилию, придумайте пароль. Запомните пароль. Это необходимо для входа.

6. Далее в окне «Не пользоваться в одиночестве» нажмите в правом углу «Пропустить шаг».

7. Далее в окне «Начните вашу тестовую конференцию» нажать «Перейти к моей учетной записи».

8. Откроется окно... Нажмите «Редактировать» как показано на рисунке.

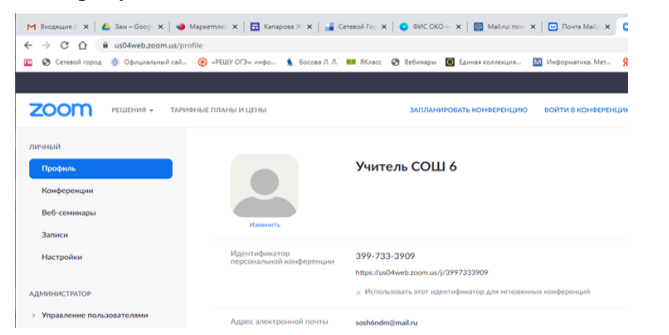

9. В окне редактирование поставьте галочку «Использовать идентификатор.....» и сохраните

10. Далее можно закрыть эту вкладку.

11. Вернитесь в программу. Осуществите вход, указав почту и *пароль*.

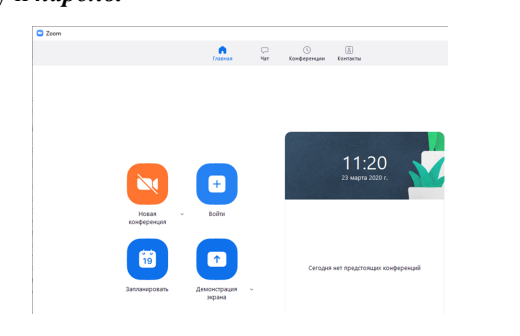

Рекомендуемые ресурсы:

Сайт Zoom https://us04web.zoom.us/

Статья «Что такое ZOOM?» https://skyteach.ru/2019/01/14/zoom-platforma-dlyaprovedeniya-onlajn-zanyatij/

Статья «Как пользоваться программой ZOOM?» https://zen.yandex.ru/media/ id/5e9c349788edb84e60bf847d/kak-polzovatsiaprogrammoi-zoom-dlia-videokonferencii--5e9ed26cfd59420be5ff79d6

> Чтобы быть всегда на связи установите ZOOM не только на свой рабочий компьютер, но и на мобильный телефон.

При этом вы можете использовать свой логин (почта) и пароль.

Ссылка на раздел «Дистанционное обучение» (официальный сайт МОУ «Средняя общеобразовательная школа №6 г.Надыма») -<u>http://sosh6ndm.my1.ru/index/afisha\_meroprijatij/</u> 0-241

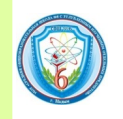

МОУ «Средняя общеобразовательная школа №6 с углубленным изучением отдельных предметов»

## 5 вопросов о ZOOM

Рекомендации для педагогов по работе в программе видеоконференций

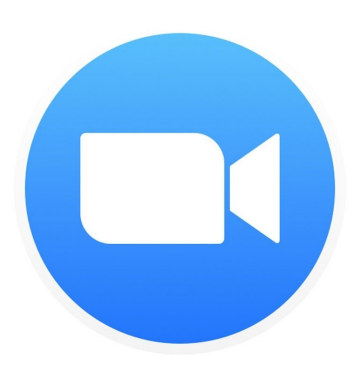

Надым 2020

## Вопрос №2. КАК ИЗМЕНИТЬ ФИО? (фиксация идентификатора)

1. Зайдите на сайт <u>https://us04web.zoom.us/</u> Откроется окно (см. рисунок). Выберите слева пункт «Профиль», нажмите «Редактировать» (см. рисунок).

| → C △                              | le                                       |                                                |                        | \$                         | 0 :          |
|------------------------------------|------------------------------------------|------------------------------------------------|------------------------|----------------------------|--------------|
| 😧 Сетевсій город ≬ Официальный сай | 🛞 «РЕШУ ОГЭн инфо 🐧 Босова Л. Л.         | 🛤 ЯКласс 🚷 Вебичары 🚺 Единая коллекция         | 🔣 Информатика. Мат 🧣 Я | ндекс 🗰 📒 Дру              | гие закладкі |
| ZOOM PELLEHAR - TAPMOR             | ные планы и цены                         | ЗАПЛАНИЛОВАТЬ КОНФЕРЕНЦИЮ                      | ВОЙТИ В КОНФЕРЕНЦИЮ    | ОРГАНИЗОВАТЬ КОНФЕРЕНЦИЮ + |              |
| иный                               |                                          | X                                              |                        | Pegarteposars              |              |
| Профиль<br>Конференции             |                                          | учитель СОШ 6                                  |                        |                            |              |
| Веб-семинары                       | Изненито                                 |                                                |                        |                            | 7            |
| Залиси                             |                                          |                                                |                        |                            | - )          |
| Настройни                          | Идентификатор<br>персональной конференци | 399-733-3909                                   |                        | Penaktivoceata             |              |
|                                    |                                          | https://us04web.zoom.us/j/3997333909           |                        |                            |              |
| (МИНИСТРАТОР                       |                                          | У Использовать этот идентификатор для начодени | ых конференций         |                            |              |
| Управление пользователями          |                                          |                                                |                        |                            |              |

2. В окне редактирования поставьте галочку «Использовать этот идентификатор.....» и сохраните (см. рисунок).

| ZOOM PELLEHAR -                              | ТАРИОНЫЕ ПЛАНЫ И ЦЕНЫ                     | ЗАПЛАНИРОВАТЬ КОНФЕРЕНЦИЮ                                                                   | войти в конаеренцию | ОРГАНИЗОВАТЬ КОНФЕРЕНЦИЮ + |  |
|----------------------------------------------|-------------------------------------------|---------------------------------------------------------------------------------------------|---------------------|----------------------------|--|
| Личный<br>Профиль                            |                                           | Учитель СОШ 6                                                                               |                     | Редактироваль              |  |
| Конференции<br>Веб-семинары                  |                                           |                                                                                             |                     |                            |  |
| Записи                                       | Каменить                                  |                                                                                             |                     |                            |  |
| Настройни                                    | идентификатор<br>персональной конференции | 399-733-3909<br>Выбрать хдентификатор персональной конференция                              | I MONERO            |                            |  |
| администратор<br>> Управление пользователями |                                           | <ul> <li>Использовать идентификатор персональной конф<br/>итколенных конференций</li> </ul> | еренции для         |                            |  |
| > Управление залами                          |                                           | Сокранить наменение                                                                         |                     | )                          |  |
| > Управление учетными записями               |                                           |                                                                                             |                     |                            |  |

## Вопрос №3 КАК УСТАНОВИТЬ ОГРАНИ-ЧЕНИЕ НА ВХОД В МОЮ КОНФЕРЕНЦИЮ? (ограничение нежелательных вторжений)

1. Выберите слева пункт «Конференция», затем сверху выберите «Зал персональной конференции». Внизу страницы выберите пункт «Редактировать эту...» (см. рисунок).

| t Normanare - 🛪   💪 Jaw-Googe J.          | X   🖬 Heliopeauer.ar X   🖬 feduce        | paper, X 🖬 Parendonaue, X 🖉 Anna Central , X 🖉 In Establishen ; X 📄 Direta Mali y - X 🖓 General Espai, X 🔍 Direta Mali y - X                                                                                                    | eonara x   + - 0 ×                |
|-------------------------------------------|------------------------------------------|----------------------------------------------------------------------------------------------------|-----------------------------------|
| → C Q a utilizationus/                    | Instelling/2997333929                    |                                                                                                    | 0. ¢ + O i                        |
| 😧 Cernecol rapida 🔹 Oğununlarısındi Gal   | A. 🛞 «HELDY Office analysis. 🐧 Koccasa A | A. 🖬 Riaci 🗞 Interape 📓 Saman canenges. 📓 Propositiona Miri. 🖇 Prayer 🕑 Engleropopulare. 🖬 Propositivery 🕲 Coupour calitor                                                                                                    | * 📋 Другие засладов               |
|                                           |                                          |                                                                                                    |                                   |
| ZOOM MURAN SAVAR                          | INTERNAL IN LED IN                       | залозаченовить кончето кумо волятия кончето                                                                                                    | намо опочновить наниетте врио + 🧕 |
| result                                    | Предстоящие ванференции                  | Предодущие конференции Зая персональной конференции Шаблоны конференций                                                                                                    | Начить конференцие                |
| Epoders<br>Keduposeper                    | Texas                                    | 3ah tepanakuni integrapenyar Verten, COEA                                                                                                    |                                   |
| Bed-coverages                             |                                          |                                                                                                    |                                   |
| Retwooler                                 | Epows                                    | Apolaneria e 🔄 Gangle Kanengapa 🗋 🚺 Caldool Kanengapa (200)                                                                                                    |                                   |
| Hactonian                                 | Haveredonirup nindepenant                | 309-733-3009                                                                                                    |                                   |
| NUMBER OF A DESCRIPTION                   | Парель конференция                       | × Требитов параль нанференции                                                                                                    |                                   |
| Prost Norwe Statem                        |                                          |                                                                                                    | -                                 |
| Trous name yet to see same own            | ONT BIGGE                                | NEED IN LOOK AND THE PROPERTY PROPERTY AND THE PROPERTY AND THE PROPERTY A | Proneposor's revenancees          |
| Passagement                               | Bujano                                   | Opra-examp Box                                                                                                    |                                   |
|                                           |                                          | Patron Box                                                                                                    |                                   |
|                                           | 2eys                                     | Звус телефона и концистира                                                                                                    |                                   |
| Посетить образовае в реальном<br>вромения |                                          | Heliopens somey an                                                                                                    |                                   |
| Offenerupe experi                         | Паранитры конференция                    | <ul> <li>фолосональ выгу рамота сфалостацию</li> </ul>                                                                                                    |                                   |
| Боза значинй                              |                                          | v Businouth, any year/human (an anajo (b)                                                                                                    |                                   |
|                                           |                                          | u Botours satowgawa                                                                                                    |                                   |
|                                           |                                          | <ul> <li>Эликональ конференцие авточатически и люцичной концистер</li> </ul>                                                                                                    |                                   |
|                                           |                                          | Радиторовить иту конфи                                                                                                    | Disase Herri by codeposite        |
|                                           |                                          |                                                                                                    | (Dames)                           |
|                                           |                                          |                                                                                                    | (C However                        |

2. Снимите галочку с пункта «Включить вход раньше организатора». Поставьте галочку в пункт «Включить зал ожидания» (см. рисунок).

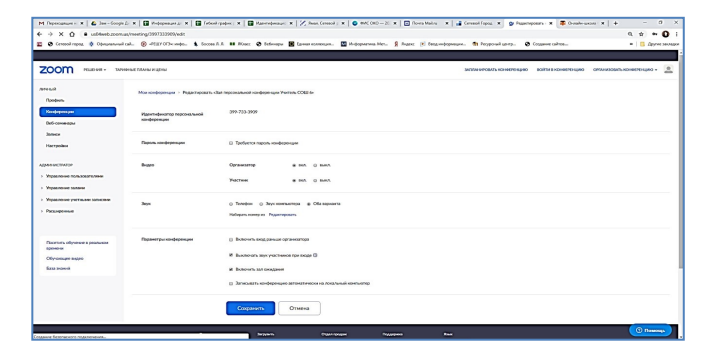

Вопрос №4 КАК УСТАНОВИТЬ ЗАПРЕТ НА РИСОВАНИЕ, ПИСЬМЕННОЕ КОМ-<u>МЕНТИРОВАНИЕ?</u> (управление классом)

1. Включите демонстрацию, затем *очень быстро* нажмите «Подробнее», выберите пункт «Отключить комментарии участников» (см. рисунок).

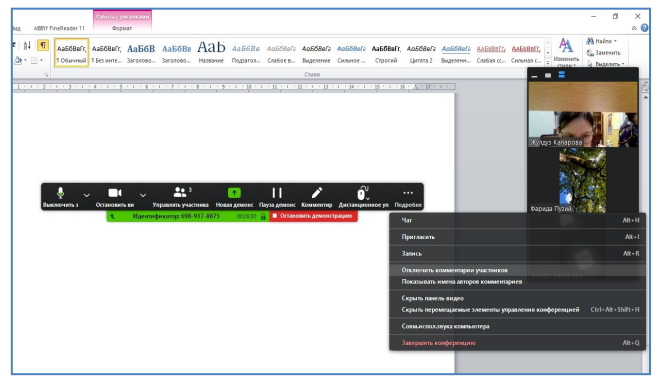

Вопрос №5 КАК ЗАПУСТИТЬ ДЕМОН-СТРАЦИЮ ЭКРАНА УЧЕНИКА? (управление классом)

1. Если вы хотите, чтобы весь класс наблюдал конкретного ученика и у него включался при этом микрофон (к примеру, для ответа), щелкните правой кнопкой мыши на его изображение и выберите «Отслеживать видео». Далее, если необходимость исчезла, то «Отмените отслеживание видео» (см. рисунок).

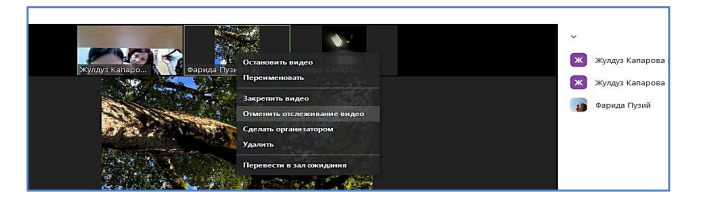